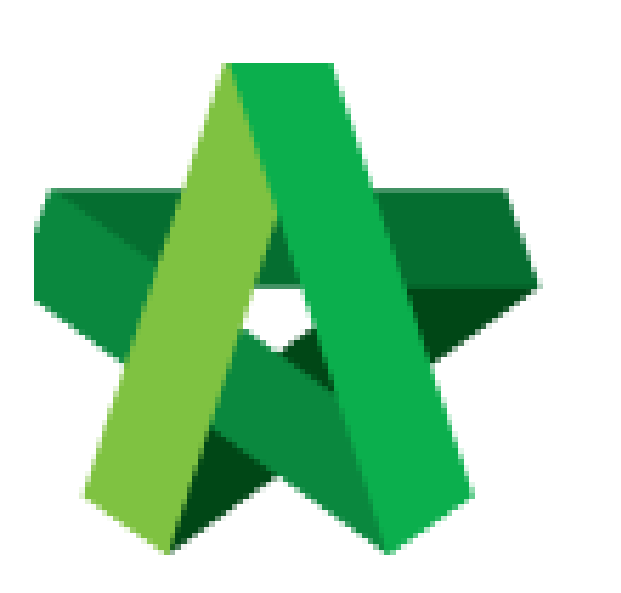

Set Attachment for Individual RFP Category Powered by:

## *<b>ЮРск*

## GLOBAL PCK SOLUTIONS SDN BHD (973124-T)

3-2 Jalan SU 1E, Persiaran Sering Ukay 1 Sering Ukay, 68000 Ampang, Selangor, Malaysia Tel :+603-41623698 Fax :+603-41622698 Email: info@pck.com.my Website: www.BuildSpace.my

(BuildSpace Version 3.5) Last updated: 15/11/2021 Set Attachment for Individual RFP Category

1. Login to BuildSpace

| Email               |  |
|---------------------|--|
| sky@buildspace.my   |  |
| Enter your password |  |
|                     |  |

2. Click "Consultant Management" and click "Development Plan Masterlist"

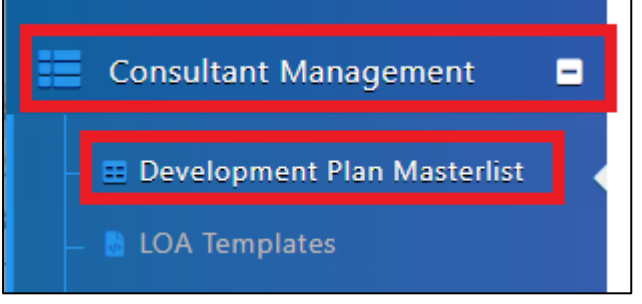

- 3. Click at the Development title
- 4. Click at the RFP Category created
- 5. Click "Attachment Settings"

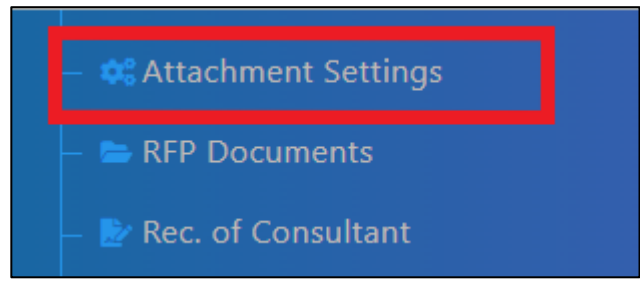

- 6. User can choose to include the attachments at General Attachments
- 7. Click at ie "ARCHITECTURE WORKS Attachment(s)" and click "New Attachment" (to input attachment for individual RFP Category)

| General Attachments |        | ARCHITECTURE WORKS Attachment(s) |  |           |                     |  |  |
|---------------------|--------|----------------------------------|--|-----------|---------------------|--|--|
|                     |        |                                  |  |           | + New Attachment(s) |  |  |
| No                  | Title  |                                  |  | Mandatory | Created At          |  |  |
|                     | Filter |                                  |  |           |                     |  |  |
|                     |        |                                  |  |           |                     |  |  |
|                     |        |                                  |  |           |                     |  |  |

8. Input Attachment title and click "Save"

| Add Attachment Settings |           |
|-------------------------|-----------|
| Title *:                |           |
| Mandatory *:            |           |
| 162                     | Save Back |
| Yes                     | Save Back |